# Настройка платежного решения ArsenalPay для Bitrix CMS

| Установка                              | 2 |
|----------------------------------------|---|
| Через маркет (предпочтительный способ) | 2 |
| Через администрирование Bitrix         | 2 |
| Вручную                                | 3 |
| Настройка                              | 4 |
| Использование                          | 7 |
| Онлайн касса                           | 8 |
| Дополнительные платежные функции       | 9 |

## Установка

Через маркет (предпочтительный способ)

- 1. Зайдите на <u>1С БИТРИКС МАРКЕТПЛЕЙС</u>
- 2. Нажмите на "Установить"

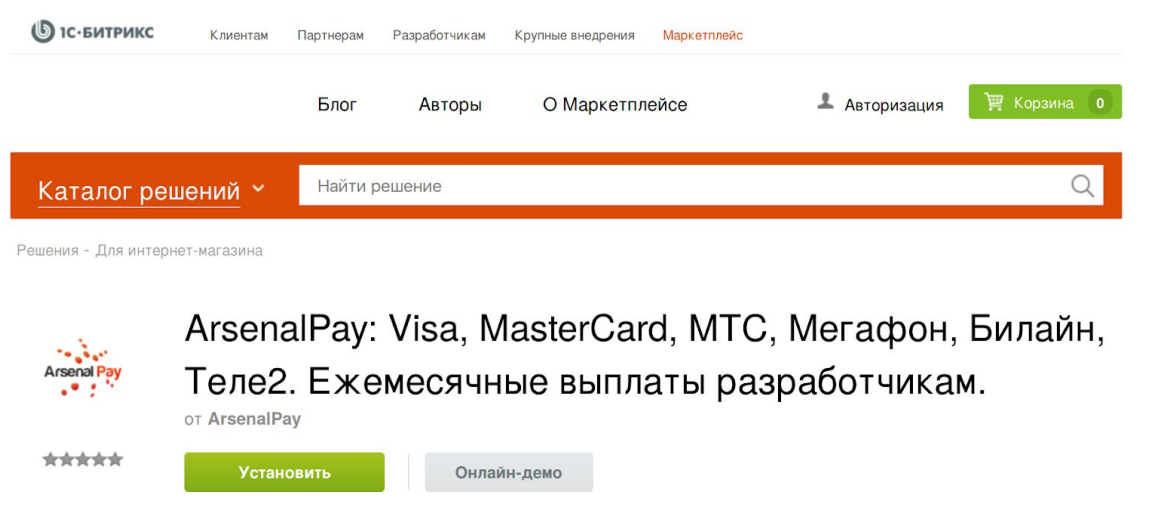

- 3. Укажите адрес сайта Вашего магазина
- 4. Следуйте инструкциям в панеле администрирования Bitrix Baшего интернет-магазина

Через администрирование Bitrix

- 1. Зайдите в администрирование BITRIX;
- 2. Выберите закладку "Marketplace" в левом меню;
- 3. Выберите пункт "Каталог решений";

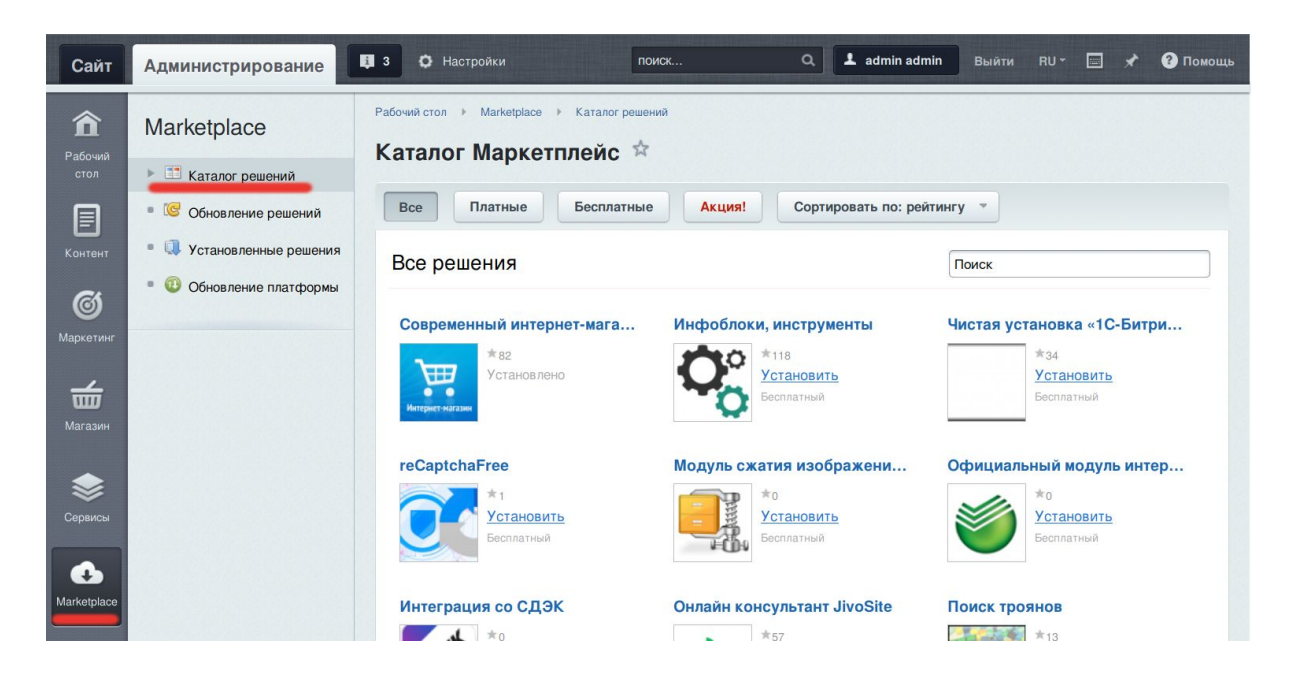

- 4. Введите в поиске "arsenalmedia";
- 5. Найдите в списке модуль ArsenalPay и нажмите "Установить".

| Сайт                              | Администрирование                                        | 🚦 3 🗘 Настройки                                               | поиск                                                 | Q 2 admin admin         | Выйти RU≁    | ■ 🖈 | ? Помощь |
|-----------------------------------|----------------------------------------------------------|---------------------------------------------------------------|-------------------------------------------------------|-------------------------|--------------|-----|----------|
| <b>कि</b><br>Рабочий<br>стол      | Marketplace                                              | Рабочий стол  Marketplace Каталог Маркет                      | <ul> <li>Каталог решений</li> <li>ГПЛЕЙС 🛱</li> </ul> |                         |              |     |          |
|                                   | Обновление решений                                       | Все Платные                                                   | Бесплатные Акция!                                     | Сортировать по: рейтинг | у т          |     |          |
| Сонтент<br>©<br>Маркетинг         | <ul> <li>• • • • • • • • • • • • • • • • • • •</li></ul> | Поиск<br>ArsenalPay: Visa, Ma<br>*35<br>Установи<br>Востанови | IsterCard,                                            | ſ                       | arsenalmedia |     |          |
| Магазин<br>Сервисы<br>Фагкеtplace |                                                          |                                                               |                                                       |                         |              |     |          |

#### Вручную

1. Скачайте последний релиз модуля из репозитория.

| Arsenal F | Pay / Bitrix-A     | rsenalPay-CMS                                        | O Watch - | 5 | ★ Star | 0 | <b>%</b> Fork | 1 |
|-----------|--------------------|------------------------------------------------------|-----------|---|--------|---|---------------|---|
| <> Code   | () Issues 0        | ្រិ Pull requests 0 🏾 🕅 Projects 0 🔤 Wiki 📊 Insights |           |   |        |   |               |   |
| Releases  | Tags               |                                                      |           |   |        |   |               |   |
|           | Latest release     |                                                      |           |   |        |   |               |   |
|           | © v2.0.0           | v2.0.0                                               |           |   |        |   |               |   |
|           | <b>-O-</b> 04d†11b | Acceto                                               |           |   |        |   |               |   |
|           |                    | Ritriv-ArsenalPay-CMS zin                            |           |   |        |   | 35.5 K        | B |
|           |                    | Source code (zip)                                    |           |   |        |   | 00.01         |   |
|           |                    |                                                      |           |   |        |   |               |   |
|           |                    | Source code (tar.gz)                                 |           |   |        |   |               |   |

- 2. Скопируйте папку arsenalmedia.arsenalpay в каталог "bitrix\modules"
- 3. Зайдите в администрирование BITRIX;
- 4. Выберите закладку "Marketplace" в левом меню;
- 5. Выберите пункт "Установленные решения";
- 6. Найдите в списке "Модуль платежной системы arsenalpay.ru" и нажмите "Установить".

| Сайт                               | Администрирование | <b>B</b> 3                                | • Настройки по                                                                                                    | ИСК                                       | Q 上 ad       | min admin B        | ыйти RU - 📰        | 🖈 🕐 Помощь       |
|------------------------------------|-------------------|-------------------------------------------|----------------------------------------------------------------------------------------------------|-------------------------------------------|--------------|--------------------|--------------------|------------------|
| Стол<br>Рабочий<br>стол<br>Контент | Marketplace       | Рабочий<br>Реш<br>Дос<br>Решени<br>Вы моз | а стол » Магкеріасе » Установленны<br>цения Маркетплейс<br>тупные решения<br>ия, доступные в системе.<br>жете устанавливать, удалять и стират | не решения<br>А<br>гь решения. Для того ч | тобы стереть | решение из сист    | емы его необходимо | сначала удалить. |
| <b>ම</b><br>Маркетинг              |                   |                                           | Название                                                                                                    | Разработчик                               | Версия       | Дата<br>обновления | Обновления<br>до   | Статус           |
| Магазин                            |                   | Ξ                                         | Корпоративный сайт услуг<br>(bitrix.sitecorporate)<br>Мастер создания корпоративного<br>сайта на примере сайта банка                          | 1С-Битрикс                                | 15.5.0       | 22.01.2015         |                    | Установлен       |
| Сервисы                            |                   |                                           | Модуль платежной системы<br>чтеепаlmedia.arsenalpa<br>Установить<br>Стереть                                                                   | Arsenal Media<br>ау)<br>зать              | 2.0.0        | 20.01.2018         |                    | Не<br>установлен |
| Marketplace                        |                   | -                                         | современный интернет-магазин<br>(bitrix.eshop)<br>Мастер создания интернет-магази                                                             | 1С-Битрикс<br>на                          | 17.0.0       | 09.02.2017         |                    | Установлен       |

## Настройка

Чтобы настроить прием платежей, <u>зарегистрируйтесь в ArsenalPay</u>. На ваш email указанный при регистрации придут все необходимые параметры для технической интеграции: widget, widgetKey, callbackKey, client\_id и client\_secret. Вы сможете незамедлительно начать интеграцию платежного виджета на ваш сайт.

При подключении, сообщите менеджеру URL обратного запроса (Callback URL): *http(s)://adpecBaweeoCaŭma/callback/index.php* 

После получения необходимых параметров, можно переходить к настройке модуля:

- 1. Выберите в левом меню вкладку "Магазин";
- 2. Разверните пункт "Настройки";
- 3. Выберите пункт "Платежные системы";
- 4. Нажмите кнопку "Добавить платежную систему";

| Сайт                        | Администрирование                                                                  | 3 Ф Настройки                                    | поиск                                | Q L a                      | dmin admin Выйти   | RU - 🖃 🖌      | • 🕐 Помощь      |
|-----------------------------|------------------------------------------------------------------------------------|--------------------------------------------------|--------------------------------------|----------------------------|--------------------|---------------|-----------------|
| <b>А</b><br>Рабочий<br>стол | Магазин<br>▶ மி заказы<br>▶ □ Одежда                                               | Рабочий стол → Магазин → Платежные сист Фильтр + | Настройки → Платежные сист<br>ТЕМЫ 🛱 | емы                        |                    |               |                 |
| Контент                     | <ul> <li>Кассы ККМ</li> <li>СRM</li> </ul>                                         | + Добавить платежнун                             | ю систему Установите<br>Название     | из Маркетплейс<br>Описание | Логотип            | Акт.          | D A             |
| Маркетинг                   | <ul> <li>Покупатели</li> <li>Складской учет</li> </ul>                             | □ = 100                                          | Внутренний счет                      |                            | ВНУТРЕННИЙ<br>СЧЕТ | да            | 11              |
| Магазин                     | <ul> <li>Настройки</li> <li>Мастер магазина</li> </ul>                             | Для всех 🔀 -                                     | действия -                           |                            |                    |               |                 |
| 📚<br>Сервисы                | <ul> <li>Службы доставки</li> <li>Компании</li> </ul>                              | ( 1 )                                            | На стран                             | ице: 20 🐨                  |                    | Платежные сис | темы 1 – 1 из 1 |
| Marketplace                 | <ul> <li>Платежные системы</li> <li>Настройка возвратов</li> <li>Налоги</li> </ul> |                                                  |                                      |                            |                    |               |                 |

5. Выберите обработчик "ArsenalPay (arsenalmedia)";

| <b>()</b><br>Маркетинг | 🕨 🐣 Покупатели                          | Список платежных систем + Добавить систему × Удалить с | систему |
|------------------------|-----------------------------------------|--------------------------------------------------------|---------|
|                        | Складской учет                          |                                                        |         |
| ₫                      | 🔻 🙆 Настройки                           | Платежная система Ограничения                          | Ŧ       |
| Магазин                | <ul> <li>Мастер магазина</li> </ul>     | Параметры платежной системы                            | ~       |
|                        | Службы доставки                         |                                                        |         |
| <b>Ж</b><br>Сервисы    | Компании                                | ID: 14                                                 |         |
|                        | ▼ Платежные системы                     | Obpaboтчик: ArsenalPav (arsenalmedia)                  |         |
| Marketolace            | <ul> <li>Настройка возвратов</li> </ul> | https://arsenalpay.ru/                                 |         |
| manoplace              | ▼ Налоги                                | Заголовок: ArsenalPay                                  |         |
| \$                     | Список налогов                          | Название: ArsenalPay                                   |         |
| Настройки              | Ставки налогов                          | Активность:                                            |         |
|                        | • Освобождение от нало                  | Сортировка: 100                                        |         |
|                        | • Ставки НДС                            | Описание: В I Ц 🗢 🕷 🕷 html 🌮 🛤                         |         |
|                        | <ul> <li>Типы плательщиков</li> </ul>   |                                                        |         |
|                        | • Статусы                               |                                                        |         |
|                        | Бизнес смыслы                           | Сохранить Применить Отменить                           | Ŧ       |

 Добавьте логотип платежной системы. Файл с логотипом можно найти в директории с модулем:

/bitrix/modules/arsenalmedia.arsenalpay/install/sale\_payment/arsenalmedia

| Сервисы     | • що настроики                          |                                            | т |
|-------------|-----------------------------------------|--------------------------------------------|---|
| -           | Мастер магазина                         | Платежная система Ограничения              | Ť |
| e           | <ul> <li>Службы доставки</li> </ul>     | https://arsenalpay.ru/                     |   |
| Marketplace | Компании                                | Заголовок: АгsenalPay                      |   |
| <b>X</b>    | ▼ Платежные системы                     | Название: ArsenalPay                       |   |
| настройки   | <ul> <li>Настройка возвратов</li> </ul> | Активность: 🗹                              |   |
|             | ▼ Налоги                                | Сортировка: 100                            |   |
|             | Список налогов                          | Описание: В I Ц 5 🕷 📽 html 診 🐘             |   |
|             | • Ставки налогов                        |                                            |   |
|             | • Освобождение от нало                  |                                            |   |
|             | Ставки НДС                              |                                            |   |
|             | Типы плательщиков                       |                                            |   |
|             | Статусы                                 | Логотип платёжной системы: 🔋 Добавить файл |   |
|             | Бизнес смыслы                           | Открывать в новом окне:                    |   |
|             | Свойства заказа                         | Тип оплаты: Безналичный                    |   |
|             | Архивирование заказов                   | Разрешить автопересчет оплаты: 🗹           | _ |
|             | Местоположения                          | Сохранить Применить Отменить               | Ŧ |

- 7. На вкладке "Настройка обработчика ПС" заполните необходимые поля и сохранить:
  - callbackKey секретный ключ, необходим при проверки подписей callback`ов (Выдается ArsenalPay)
  - widgetKey ключевое слово, необходим для проверки виджета (Выдается ArsenalPay)
  - widget уникальный идентификатор виджета (Выдается ArsenalPay)
  - Смена статус заказа параметр отвечает за смену статуса заказа при изменении статуса платежа (например, при полной оплате заказа его статус меняется на [P]-"Оплачен, формируется к отправке")

|                                                            | CKOO 1000 (S1)                     |                          |                              |  |
|------------------------------------------------------------|------------------------------------|--------------------------|------------------------------|--|
| умолчанию Физическое лицо (зт) торидиче                    | CKOE MALO (ST)                     |                          |                              |  |
| lo умолчанию для всех типов плательщиков                   | 1                                  |                          |                              |  |
|                                                            | 0                                  | платы                    |                              |  |
| Номер<br>Номер оплаты (Обя                                 | оплаты*<br>зательно!) Оплата       | т Код платежа (ID)       | - По умолчанию 🗹             |  |
| Номер пользо<br>Номер пользователя (Обя                    | ователя*<br>зательно!) Пользовател | Код пользователя         | (ID) То умолчанию 🗹          |  |
| Сумма к<br>Сумма к оплате (Обя                             | соплате<br>зательно!) Оплата       | Цена                     | – По умолчанию 🗹             |  |
|                                                            | Настройки подк                     | лючения ArsenalPay       |                              |  |
| callb<br>Ключ проверки подписи, выдается ArsenalPay, обя   | аскКеу * Значение                  | •                        | По умолчанию 🔲               |  |
| wid<br>Ключ для проверки виджета, выдается ArsenalPay, обя | getKey * Значение                  | •                        | По умолчанию 🗐               |  |
| Номер виджета, выдается ArsenalPay, обя                    | widget * Значение                  | <b>,</b>                 | По умолчанию 🗐               |  |
| Callb<br>URL приема callback`ов, обя                       | ack Url * Значение                 | http://bitrix.loc/callba | ack/index.php По умолчанию 🗹 |  |
|                                                            | GE                                 | NERAL                    |                              |  |
| Смена статуса<br>Менять статус заказа при смене статуса ог | а заказа<br>паты (Y/N) По умолчан  | ию                       |                              |  |
|                                                            |                                    |                          |                              |  |

#### Использование

После успешной установки и настройки плагина на сайте появится возможность выбора платежной системы ArsenalPay. Для оплаты заказа с помощью платежной системы ArsenalPay покупателю нужно:

- 1. Выбрать из каталога товар, который нужно купить.
- 2. Перейти на страницу оформления заказа (покупки).
- 3. В разделе "Платежные системы" выбрать платежную систему ArsenalPay

| Васса<br>Вндекс Касса  | VISA Master Care |                   | ArsenalPay  | <b>Товаров на:</b> 2 699 ру<br>Доставка: 44.44 ру |
|------------------------|------------------|-------------------|-------------|---------------------------------------------------|
| Яндекс. Деньги         | Банковские карты | Терминалы         | Arsenal Pay | <sup>итого:</sup><br>2 743.44 руб                 |
| Наличные курьеру       | ArsenalPay       | Наложенный платеж |             |                                                   |
|                        |                  |                   |             |                                                   |
| КВИТАНЦИЯ<br>СБЕРБАНКА |                  |                   |             |                                                   |
| Сбербанк<br>Назар      |                  |                   | Парее       |                                                   |

4. Перейти на страницу подтверждения введенных данных и ввода источника списания средств (мобильный номер, пластиковая карта и т.д.).

|                                      | Ваш заказ №8 от 01.03.2018 11:18:40 успе                                  | но создан. Номер вашей оплаты: №8/1                                       |                     |
|--------------------------------------|---------------------------------------------------------------------------|---------------------------------------------------------------------------|---------------------|
| Вы можете следить за выполнением сво | его заказа в Персональном разделе сайта<br>логин и пароль пол             | Обратите внимание, что для входа в этот раздел вам нео<br>зователя сайта. | бходимо будет ввест |
|                                      | Оплата                                                                    | аказа                                                                     |                     |
|                                      | Arsen                                                                     | Pay                                                                       |                     |
|                                      | Alseli                                                                    | r ay                                                                      |                     |
|                                      | Номер карты                                                               | ay                                                                        |                     |
|                                      | Номер карты                                                               | 0000                                                                      |                     |
|                                      | Номер карты<br>В 0000 0000 000<br>Дата истечения                          | 0000<br>VC                                                                |                     |
|                                      | Номер карты<br>е 0000 0000 000<br>Дата истечения<br>е 00 00               | 0000<br>VC<br>1 000 ?                                                     |                     |
|                                      | Номер карты<br>Номер карты<br>Дата истечения<br>10000<br>3апомнить мою ка | 0000<br>VC<br>000 ?                                                       |                     |

5. После ввода данных об источнике платежа покупателю будет показан результат платежа.

| Главная страница → <b>Мои заказы</b>                                                                                                    |  |  |  |  |  |
|----------------------------------------------------------------------------------------------------|--|--|--|--|--|
| Заказ сформирован                                                                                                    |  |  |  |  |  |
| Ваш заказ №8 от 01.03.2018 11:18:40 успешно создан. Номер вашей оплаты: №8/1                                                                                                    |  |  |  |  |  |
| Вы можете следить за выполнением своего заказа в Персональном разделе сайта. Обратите внимание, что для входа в этот раздел вам<br>необходимо будет ввести логин и пароль пользователя сайта. |  |  |  |  |  |
| Оплата заказа                                                                                                    |  |  |  |  |  |
| Arsenal Pay                                                                                                    |  |  |  |  |  |
| ArsenalPay                                                                                                    |  |  |  |  |  |
| Оплата прошла успешно                                                                                                    |  |  |  |  |  |
| Номер карты 4242 42 **** **4242<br>Назначение платежа 8                                                                                                    |  |  |  |  |  |
| Сумма 2743.44 руб.<br>Транзакция № 3787255                                                                                                    |  |  |  |  |  |
| Powerd by Mactor and Venezien                                                                                                    |  |  |  |  |  |
| ArsenalPay                                                                                                    |  |  |  |  |  |

### Онлайн касса

Все наши модули CMS поддерживают <u>онлайн фискализацию</u> и помогают соответствовать требованиям 54-ФЗ.

Возьмите в аренду онлайн-кассу у одного из наших партнеров. Все подключены к операторам фискальных данных, подходят для соблюдения 54-ФЗ интернет магазинами и интегрированы с нами. Работают они одинаково: у них арендуется касса, размещается в их датацентре, кассы регистрируются в ФНС, при каждом платеже передают данные через нас в ФНС.

Как работает решение

- Клиент как обычно совершает покупку в вашем интернет-магазине. Вместе с запросом на оплату CMS модуль автоматически передает нам данные для чека: названия товаров, количество, цены, ставку НДС и email или телефон покупателя.
- 2. Мы отправляем вашей онлайн-кассе данные для чека и ждем ответ.
- 3. Онлайн-касса формирует чек и отправляет оператору фискальных данных (ОФД).
- 4. ОФД регистрирует чек, присваивает чеку фискальные параметры и отправляет обратно онлайн-кассе.
- 5. Онлайн-касса сообщает нам, что с чеком всё в порядке и мы отправляем вам сообщение об успешной оплате вместе с фискальными данными для отправки чека клиенту или отправляем чек покупателю.
- 6. ОФД один раз в сутки отправляет данные чека в налоговую.

Детали настройки можно почитать тут.

## Дополнительные платежные функции

Если вам нужны дополнительные функции, напишите на pay@arsenalpay.ru, и мы поможем вам их настроить.

- Запоминание карт (оплата без ввода данных карты для постоянных клиентов)
- <u>Периодические и автоплатежи</u> (функция позволяет списывать нужную сумму в заданный срок без участия клиента)
- <u>Предавторизация</u> (оплата в два этапа: заморозка средств на карте, затем списание)
- <u>Распределение суммы платежа</u> между разными участниками сделки
- Платежи с <u>баланса мобильного</u> и <u>электронных кошельков</u>
- Платёжный виджет встраиваемый на сайт, без переходов на внешние страницы
- <u>Кастомизация</u> виджета (в стиле вашего сайта или мобильного приложения)